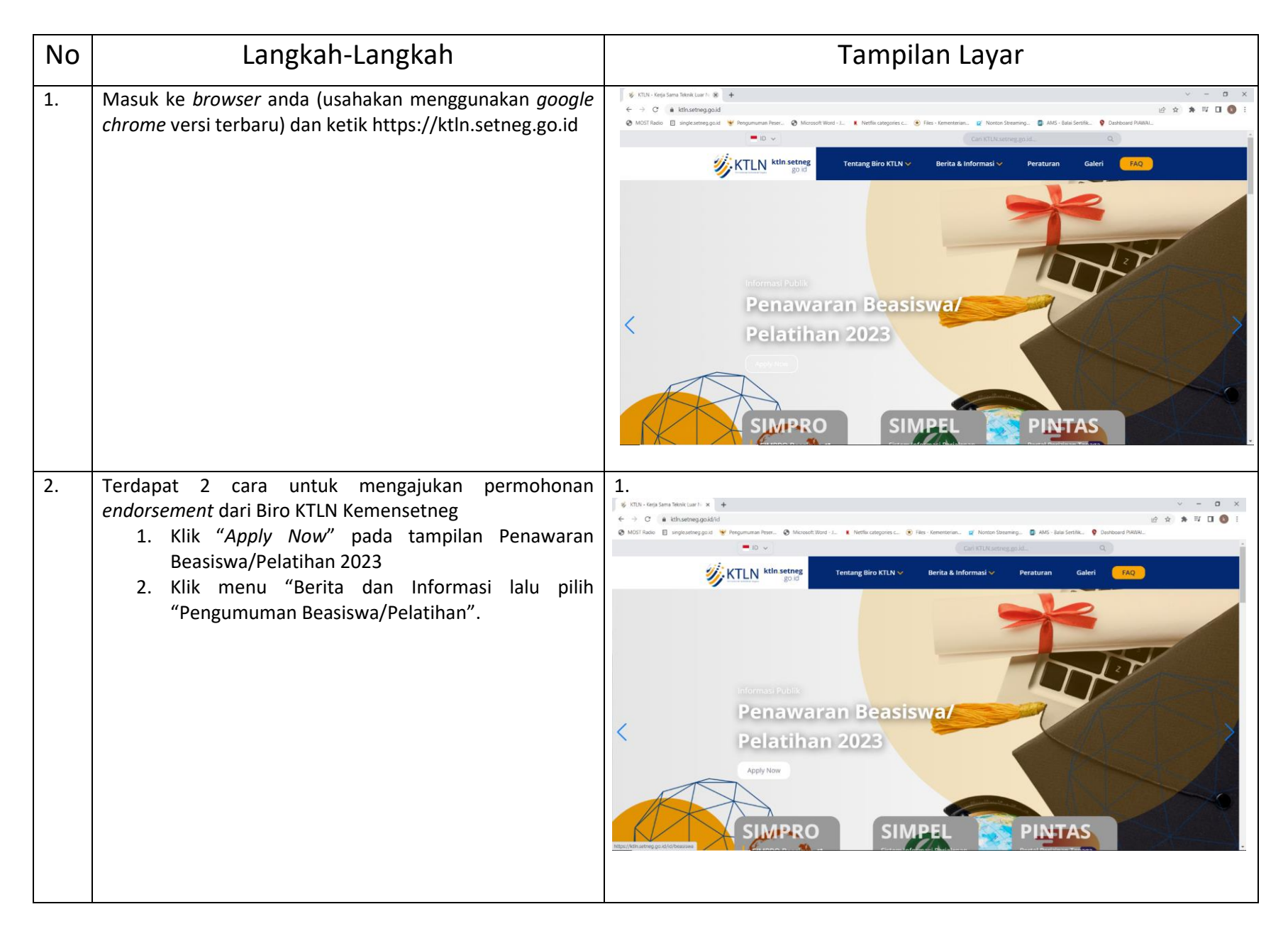

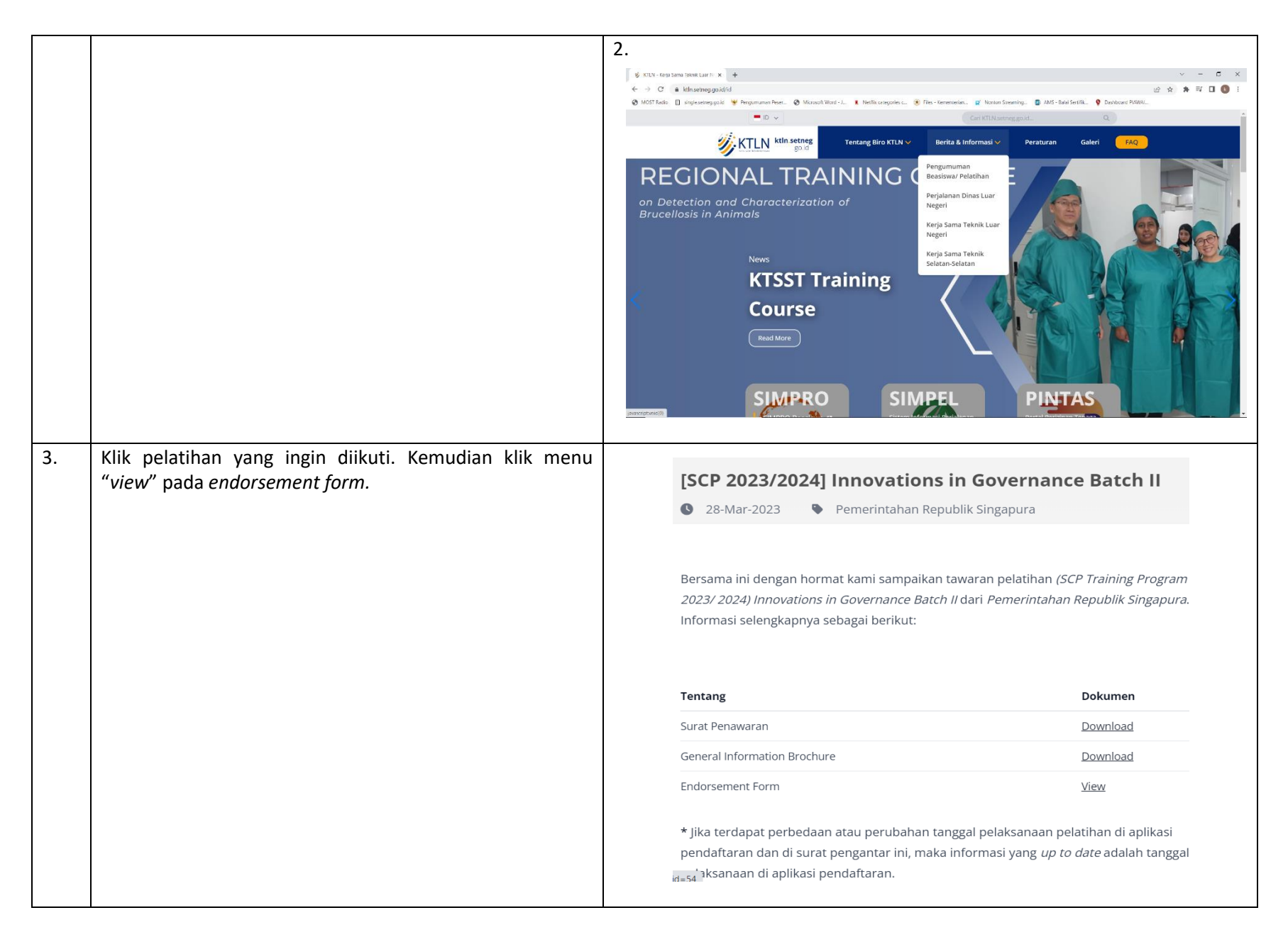

| 4. | Lengkapi seluruh isian data dan unggah kelengkapan<br>dokumen. Terakhir, klik <i>submit.</i>                                                                                                    |                                 |
|----|----------------------------------------------------------------------------------------------------|---------------------------------|
| 5. | Apabila tampilan pada layar anda sesuai dengan gambar di<br>samping, maka permohonan <i>endorsement</i> anda telah<br>berhasil. Jika setelah klik <i>submit</i> tidak muncul gambar di<br>samping, maka permohonan <i>endorsement</i> anda gagal.<br>Anda dapat mengulang kembali pengisian <i>endorsement</i><br><i>form</i> hingga berhasil. Namun, apabila anda telah mencoba<br>beberapa kali namun tetap tidak berhasil, silahkan<br>menyampaikan kendala anda melalui e-mail beasiswa-<br>ktln@setneg.go.id. | <complex-block></complex-block> |

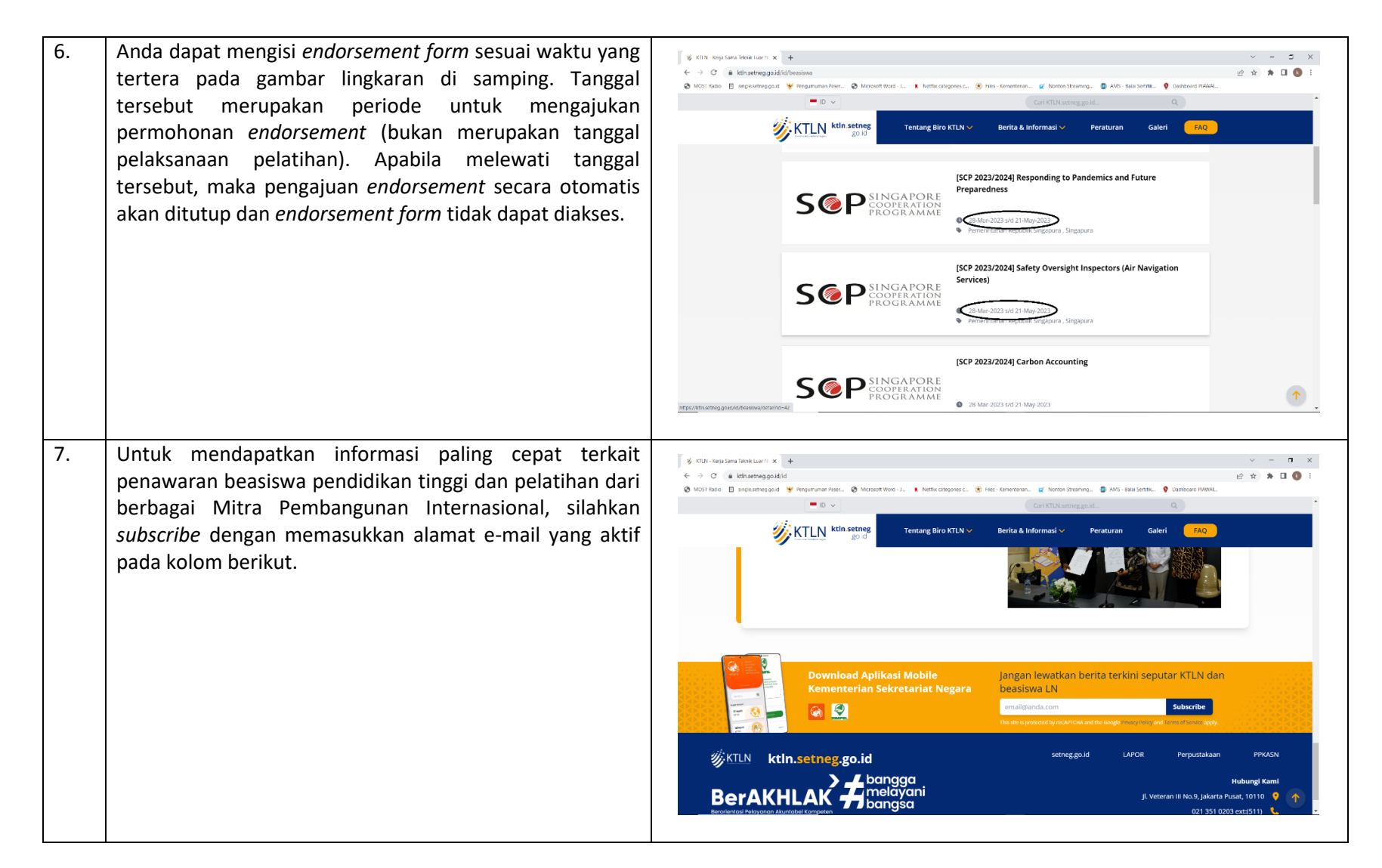